# ASAとCisco IOS XEルータ間のサイト間IPSec IKEv1トンネルの設定

| 内容                                              |   |
|-------------------------------------------------|---|
| <u>はじめに</u>                                     |   |
| <u>前提条件</u>                                     |   |
| <u>要件</u>                                       |   |
| 使用するコンポーネント                                     |   |
| 設定                                              |   |
| ネットワーク図                                         |   |
|                                                 |   |
| ASA インターフェイスの設定                                 |   |
|                                                 |   |
| トンネル グループ(LAN-to-LAN 接続プロファイル)の設定               |   |
| <u>対象の VPN トラフィックの ACL の設定</u>                  |   |
| <u>NAT 適用除外の設定</u>                              |   |
| <u>IKEv1 トランスフォーム セットの設定</u>                    |   |
| <u>暗号マップの設定とインターフェイスへの適用</u>                    |   |
| <u>ASA の最終設定</u>                                |   |
| <u>Cisco IOS XEルータのCLI設定</u>                    |   |
| <u>インターフェイスの設定</u>                              |   |
| <u>ISAKMP(IKEv1)ポリシーの設定</u>                     |   |
| <u>暗号 ISAKMP キーの設定</u>                          |   |
| <u>対象の VPN トラフィックの ACL 設定</u>                   |   |
| <u>NAT 週用原外の設定</u><br>トランフフォーム セットの設定           |   |
| <u>ドランスフォーム ビンドの設定</u><br>暗号マップの設定とインターフェイスへの適用 |   |
| <u>Cisco IOS XEの最終設定</u>                        |   |
| 確認                                              |   |
| フェーズ1の確認                                        |   |
|                                                 |   |
| シー・ハーンを取り                                       |   |
|                                                 |   |
|                                                 |   |
| <u>IPSec LAN-to-LAN チェッカー ツール</u>               |   |
| <u>ASA のデバッグ</u>                                |   |
| <u>Cisco IOS XEルータのデバッグ</u>                     |   |
| <u>参考資料</u>                                     |   |
|                                                 | _ |

はじめに

このドキュメントでは、Cisco ASAとCisco IOS XEソフトウェアを実行するルータ間のCLIを使用 してサイト間IKEv1トンネルを設定する方法について説明します。

# 前提条件

### 要件

次の項目に関する知識があることが推奨されます。

- Cisco IOS XE
- Cisco Adaptive Security Appliance (ASA)
- 一般的な IPSec の概念

## 使用するコンポーネント

このドキュメントの情報は、次のソフトウェアとハードウェアのバージョンに基づいています。

- ・ Ciscoソフトウェアバージョン9.20(2)2を実行しているCisco ASAv
- Cisco IOS XEソフトウェアバージョン17.03.03を実行するCisco CSRv

このドキュメントの情報は、特定のラボ環境にあるデバイスに基づいて作成されました。このド キュメントで使用するすべてのデバイスは、クリアな(デフォルト)設定で作業を開始していま す。本稼働中のネットワークでは、各コマンドによって起こる可能性がある影響を十分確認して ください。

# 設定

このセクションでは、ASAおよびCisco IOS XEルータのCLI設定を完了する方法について説明します。

### ネットワーク図

このドキュメントの情報は、次のネットワーク設定を使用します。

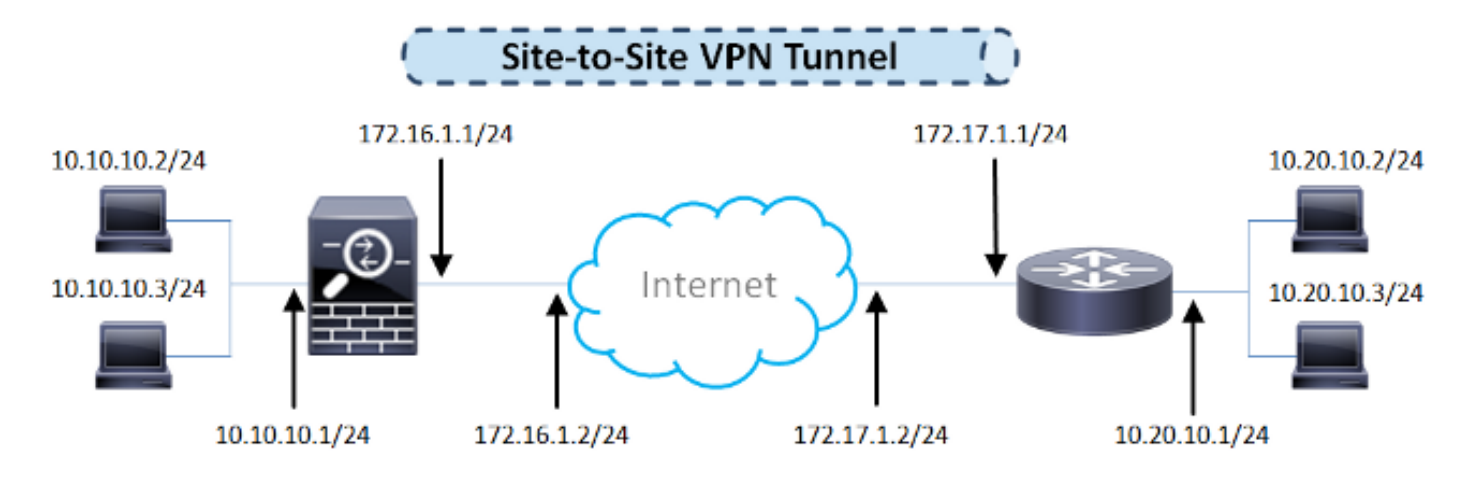

ASA の設定

ASA インターフェイスの設定

ASAインターフェイスが設定されていない場合、少なくともIPアドレス、インターフェイス名、 およびセキュリティレベルを設定してください。

interface GigabitEthernet0/0 nameif outside security-level 0 ip address 172.16.1.1 255.255.255.0 I interface GigabitEthernet0/1 nameif inside security-level 100 ip address 10.10.10.1 255.255.255.0

💊 注:内部ネットワークと外部ネットワークの両方に接続できることを確認してください。特 に、サイト間VPNトンネルを確立するために使用されるリモートピアに接続できることを確 認してください。基本的な接続を確認するには、ping を使用できます。

IKEv1 ポリシーを設定し、外部インターフェイスの IKEv1 を有効にする

IPSec Internet Key Exchange Version 1(IKEv1)接続用のInternet Security Association and Key Management Protocol(ISAKMP)ポリシーを設定するには、crypto ikev1 policy コマンドを入力します。

<#root>

crypto ikev1 policy 10

authentication pre-share encryption aes-256 hash sha group 14 lifetime 86400

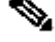

 注:IKEv1ポリシーの一致が存在するのは、2つのピアからの両方のポリシーに同じ認証、 暗号化、ハッシュ、およびDiffie-Hellman(DH)パラメータ値が含まれている場合です。IKEv1 では、リモート ピアのポリシーで指定されているライフタイムが、開始側から送信された ポリシーのライフタイム以下であることも必要です。ライフタイムが等しくない場合、ASA は短い方のライフタイムを使用します。

VPN トンネルを終端するインターフェイスでは、IKEv1 をイネーブルにする必要があります。通 常は外部(つまり、パブリック)インターフェイスです。IKEv1を有効にするには、グローバル コンフィギュレーションモードでcrypto ikev1 enable コマンドを入力します。

<#root>

crypto ikev1 enable outside

#### トンネル グループ(LAN-to-LAN 接続プロファイル)の設定

LAN-to-LANトンネルの接続プロファイルタイプはipsec-121です。IKEv1事前共有キーを設定するには、tunnel-group ipsec-attributesコンフィギュレーションモードに入ります。

tunnel-group 172.17.1.1 type ipsec-121 tunnel-group 172.17.1.1 ipsec-attributes ikev1 pre-shared-key cisco123

対象の VPN トラフィックの ACL の設定

ASAは、アクセスコントロールリスト(ACL)を使用して、IPSec暗号化で保護する必要があるトラ フィックと保護を必要としないトラフィックを区別します。これは、許可 Application Control Engine(ACE)に一致する発信パケットを保護し、許可 ACE に一致する着信パケットが確実に 保護されるようにします。

<#root>

object-group network

local-network

network-object 10.10.10.0 255.255.255.0
object-group network

remote-network

network-object 10.20.10.0 255.255.255.0

access-list asa-router-vpn extended permit ip object-group

local-network

object-group

remote-network

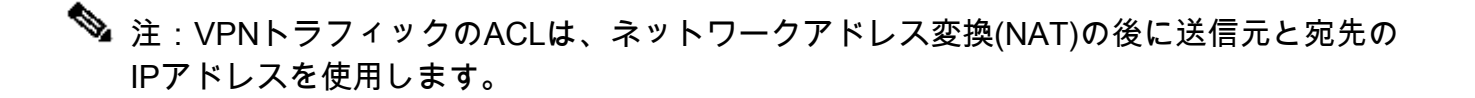

💊 注:VPNトラフィックのACLは、両方のVPNピアでミラーリングする必要があります。

注:保護トラフィックに新しいサブネットを追加する必要がある場合は、サブネット/ホストをそれぞれのオブジェクトグループに追加し、リモートVPNピアでミラーの変更を完了するだけです。

NAT 適用除外の設定

💊 注:このセクションで説明する設定はオプションです。

通常、VPNトラフィックに対してNATを実行しないでください。そのトラフィックを除外するに は、アイデンティティ NAT ルールを作成する必要があります。アイデンティティ NAT ルールは 、あるアドレスを同じアドレスに変換するだけです。

<#root>

nat (inside,outside) source static

local-network local-network

destination static

remote-network remote-network

no-proxy-arp route-lookup

IKEv1 トランスフォーム セットの設定

IKEv1 トランスフォーム セットとは、ASA のデータ保護方法を定義したセキュリティ プロトコ ルとアルゴリズムの組み合わせのことです。ピアは、IPsec セキュリティ アソシエーション (SA)のネゴシエーション中に、両方のピアで同一であるトランスフォーム セットまたはプロ ポーザルを識別する必要があります。次に ASA はこの一致しているトランスフォーム セットま たはプロポーザルを適用して SA を作成し、この SA によって暗号マップに対するアクセス リス トのデータ フローが保護されます。

IKEv1トランスフォームセットを設定するには、crypto ipsec ikev1 transform-setコマンドを入力します。

#### <#root>

crypto ipsec ikev1 transform-set ESP-AES256-SHA esp-aes-256 esp-sha-hmac

暗号マップの設定とインターフェイスへの適用

暗号マップは IPSec SA でネゴシエートされる IPSec ポリシーを定義し、以下を含みます。

- IPSec 接続が許可および保護するパケットを識別するためのアクセス リスト
- ・ピアロ
- ・ IPSec トラフィックのローカル アドレス
- ・ IKEv1 トランスフォーム セット
- 完全転送秘密(オプション)

ランダム データの例は次のとおりです。

crypto map outside\_map 10 match address asa-router-vpn crypto map outside\_map 10 set peer 172.17.1.1 crypto map outside\_map 10 set ikev1 transform-set ESP-AES256-SHA

### ここで、インターフェイスに暗号マップを適用できます。

#### <#root>

crypto map outside\_map interface outside

#### ASAの最終的な設定を次に示します。

interface GigabitEthernet0/0

```
nameif outside
security-level 0
 ip address 172.16.1.1 255.255.255.0
ï
interface GigabitEthernet0/1
nameif inside
security-level 100
ip address 10.10.10.1 255.255.255.0
I
object-group network local-network
network-object 10.10.10.0 255.255.255.0
object-group network remote-network
network-object 10.20.10.0 255.255.255.0
ï
access-list asa-router-vpn extended permit ip object-group local-network
object-group remote-network
!
nat (inside,outside) source static local-network local-network destination
static remote-network remote-network no-proxy-arp route-lookup
!
crypto ikev1 policy 10
authentication pre-share
encryption aes-256
hash sha
 group 14
lifetime 86400
T
crypto ikev1 enable outside
!
crypto ipsec ikev1 transform-set ESP-AES256-SHA esp-aes-256 esp-sha-hmac
1
crypto map outside_map 10 match address asa-router-vpn
crypto map outside_map 10 set peer 172.17.1.1
crypto map outside_map 10 set ikev1 transform-set ESP-AES256-SHA
crypto map outside_map interface outside
1
tunnel-group 172.17.1.1 type ipsec-121
tunnel-group 172.17.1.1 ipsec-attributes
ikev1 pre-shared-key cisco123
!
```

Cisco IOS XEルータのCLI設定

インターフェイスの設定

Cisco IOS XEルータインターフェイスがまだ設定されていない場合、少なくともLANおよび WANインターフェイスを設定する必要があります。ランダム データの例は次のとおりです。

interface GigabitEthernet0/0
ip address 172.17.1.1 255.255.255.0
no shutdown
!
interface GigabitEthernet0/1
ip address 10.20.10.1 255.255.255.0
no shutdown

内部ネットワークと外部ネットワークの両方に接続できることを確認します。特に、サイト間 VPNトンネルを確立するために使用されるリモートピアに接続できることを確認します。基本的 な接続を確認するには、ping を使用できます。

ISAKMP(IKEv1)ポリシーの設定

IKEv1接続用のISAKMPポリシーを設定するには、グローバルコンフィギュレーションモードで crypto isakmp policy コマンドを入力します。 ランダム データの例は次のとおりです。

#### <#root>

crypto isakmp policy 10

encryption aes 256 hash sha authentication pre-share group 14

◇ 注:IPSecに参加する各ピアに複数のIKEポリシーを設定できます。IKE ネゴシエーション が開始されると、リモート ピアに指定された最高プライオリティのポリシーから順に、両 方のピアに設定された共通のポリシーの検索が試行されます。

暗号 ISAKMP キーの設定

事前共有認証キーを設定するには、グローバルコンフィギュレーションモードでcrypto isakmp keyコマンドを入力します。

crypto isakmp key ciscol23 address 172.16.1.1

対象の VPN トラフィックの ACL 設定

暗号化によって保護する必要があるトラフィックを指定するには、拡張アクセスリストまたは名 前付きアクセスリストを使用します。ランダム データの例は次のとおりです。

access-list 110 remark Interesting traffic access-list access-list 110 permit ip 10.20.10.0 0.0.0.255 10.10.10.0 0.0.0.255

💊 注:VPNトラフィックのACLは、NATの後に送信元と宛先のIPアドレスを使用します。

隆 注:VPNトラフィックのACLは、両方のVPNピアでミラーリングする必要があります。

NAT 適用除外の設定

💊 注:このセクションで説明する設定はオプションです。

通常、VPNトラフィックに対してNATを実行しないでください。NATオーバーロードを使用する 場合、対象のVPNトラフィックを変換から除外するために、ルートマップを使用する必要があり ます。ルートマップで使用されるアクセスリストでは、対象のVPNトラフィックを拒否する必要 があることに注意してください。

access-list 111 remark NAT exemption access-list access-list 111 deny ip 10.20.10.0 0.0.0.255 10.10.10.0 0.0.0.255 access-list 111 permit ip 10.20.10.0 0.0.0.255 any

route-map nonat permit 10 match ip address 111

ip nat inside source route-map nonat interface GigabitEthernetO/O overload

トランスフォーム セットの設定

IPSecトランスフォームセット(セキュリティプロトコルとアルゴリズムの許容可能な組み合わ せ)を定義するには、グローバルコンフィギュレーションモードでcrypto ipsec transform-setコマンドを 入力します。ランダム データの例は次のとおりです。

<#root>

crypto ipsec transform-set ESP-AES256-SHA esp-aes 256 esp-sha-hmac

mode tunnel

暗号マップの設定とインターフェイスへの適用

暗号マップ エントリを作成または変更し、暗号マップ コンフィギュレーション モードを開始す るには、crypto map グローバル設定コマンドを入力します。暗号マップ エントリを完了するには 、最低限定義する必要がある次のようないくつかの項目があります。

- 保護されたトラフィックを転送する IPSec ピアを定義する必要があります。これらは、SA を確立できるピアです。暗号マップエントリにIPSecピアを指定するには、set peerコマンドを 入力します。
- 保護されたトラフィックで使用が受け入れられるトランスフォームセットを定義する必要 があります。暗号マップエントリに使用可能なトランスフォームセットを指定するには、set transform-setコマンドを入力します。
- 保護する必要があるトラフィックを定義する必要があります。暗号マップエントリの拡張アクセスリストを指定するには、match addressコマンドを入力します。

ランダム データの例は次のとおりです。

<#root>

crypto map outside\_map 10 ipsec-isakmp

set peer 172.16.1.1
set transform-set ESP-AES256-SHA
match address 110

最後の手順は、前にインターフェイスに対して定義した暗号マップを適用することです。これを 適用するには、crypto mapインターフェイス設定コマンドを入力します。 <#root>

interface GigabitEthernet0/0

crypto map outside\_map

Cisco IOS XEの最終設定

Cisco IOS XEルータの最終的なCLI設定を次に示します。

```
crypto isakmp policy 10
 encryption aes 256
 authentication pre-share
 group 14
crypto isakmp key cisco123 address 172.16.1.1
I
crypto ipsec transform-set ESP-AES256-SHA esp-aes 256 esp-sha-hmac
mode tunnel
!
crypto map outside_map 10 ipsec-isakmp
set peer 172.16.1.1
set transform-set ESP-AES256-SHA
match address 110
interface GigabitEthernet0/0
ip address 172.17.1.1 255.255.255.0
 ip nat outside
 ip virtual-reassembly in
 duplex auto
speed auto
crypto map outside_map
Т
interface GigabitEthernet0/1
ip address 10.20.10.1 255.255.255.0
ip nat inside
ip virtual-reassembly in
duplex auto
speed auto
I
ip nat inside source route-map nonat interface GigabitEthernet0/0 overload
!
route-map nonat permit 10
match ip address 111
ï
access-list 110 remark Interesting traffic access-list
access-list 110 permit ip 10.20.10.0 0.0.0.255 10.10.10.0 0.0.0.255
access-list 111 remark NAT exemption access-list
access-list 111 deny
                      ip 10.20.10.0 0.0.0.255 10.10.10.0 0.0.0.255
access-list 111 permit ip 10.20.10.0 0.0.0.255 any
```

# 確認

トンネルがアップ状態でトラフィックを通過させているかどうかを確認する前に、対象のトラフィックがASAまたはCisco IOS XEルータに向けて送信されていることを確認します。

◇ 注:ASAでは、対象のトラフィックに一致するパケットトレーサツールを使用して、 IPSecトンネルを開始できます(packet-tracer input inside tcp 10.10.10 12345 10.20.10.10 80 detailedなど)。

### フェーズ1の確認

IKEv1フェーズ1がASAでアップしているかどうかを調べるには、show crypto isakmp saコマンド を入力します。正常な出力は、MM\_ACTIVE:

#### <#root>

ciscoasa#

show crypto isakmp sa

IKEv1 SAs:

Active SA: 1 Rekey SA: 0 (A tunnel will report 1 Active and 1 Rekey SA during rekey) Total IKE SA: 1 1 IKE Peer: 172.17.1.1 Type : L2L Role : responder Rekey : no State : MM\_ACTIVE There are no IKEv2 SAs ciscoasa#

IKEv1フェーズ1がCisco IOS XEでアップしているかどうかを調べるには、show crypto isakmp saコマン ドを入力します。正常な出力は、ACTIVE:

#### <#root>

Router#

show crypto isakmp sa

IPv4 Crypto ISAKMP SA

 dst
 src
 state
 conn-id status

 172.16.1.1
 172.17.1.1
 QM\_IDLE
 2003 ACTIVE

IPv6 Crypto ISAKMP SA

Router#

フェーズ2の確認

IKEv1フェーズ2がASAでアップしているかどうかを調べるには、show crypto ipsec saコマンドを入力します。正常な出力は、着信および発信のセキュリティ パラメータ インデックス(SPI)が表示されます。トラフィックがトンネルを通過する場合は、encaps/decapsカウンタが増加する必要があります。

◆ 注:各ACLエントリに対して、個別の着信/発信SAが作成されます。その結果、show crypto ipsec saコマンドの出力が長くなる可能性があります(クリプトACLのACEエントリの数によって 異なります)。

ランダム データの例は次のとおりです。

#### <#root>

ciscoasa#

show crypto ipsec sa peer 172.17.1.1

peer address: 172.17.1.1 Crypto map tag: outside\_map, seq num: 10, local addr: 172.16.1.1 access-list asa-router-vpn extended permit ip 10.10.10.0 255.255.255.0 10.20.10.0 255.255.255.0 local ident (addr/mask/prot/port): (10.10.10.0/255.255.255.0/0/0) remote ident (addr/mask/prot/port): (10.20.10.0/255.255.255.0/0/0) current\_peer: 172.17.1.1

#pkts encaps: 989, #pkts encrypt: 989, #pkts digest: 989
#pkts decaps: 989, #pkts decrypt: 989, #pkts verify: 989
#pkts compressed: 0, #pkts decompressed: 0
#pkts not compressed: 989, #pkts comp failed: 0, #pkts decomp failed: 0
#pre-frag successes: 0, #pre-frag failures: 0, #fragments created: 0
#PMTUs sent: 0, #PMTUs rcvd: 0, #decapsulated frgs needing reassembly: 0
#TFC rcvd: 0, #TFC sent: 0
#Valid ICMP Errors rcvd: 0, #Invalid ICMP Errors rcvd: 0
#send errors: 0, #recv errors: 0

local crypto endpt.: 172.16.1.1/0, remote crypto endpt.: 172.17.1.1/0
path mtu 1500, ipsec overhead 74(44), media mtu 1500
PMTU time remaining (sec): 0, DF policy: copy-df
ICMP error validation: disabled, TFC packets: disabled
current outbound spi: 5397114D

current inbound spi : 9B592959 inbound esp sas: spi: 0x9B592959 (2606311769) SA State: active transform: esp-aes-256 esp-sha-hmac no compression in use settings ={L2L, Tunnel, IKEv1, } slot: 0, conn\_id: 2, crypto-map: outside\_map sa timing: remaining key lifetime (kB/sec): (4373903/3357) IV size: 16 bytes replay detection support: Y Anti replay bitmap: 0xFFFFFFF 0xFFFD7FF outbound esp sas: spi: 0x5397114D (1402409293) SA State: active transform: esp-aes-256 esp-sha-hmac no compression in use settings ={L2L, Tunnel, IKEv1, }

slot: 0, conn\_id: 2, crypto-map: outside\_map
sa timing: remaining key lifetime (kB/sec): (4373903/3357)
IV size: 16 bytes
replay detection support: Y
Anti replay bitmap:
0x00000000 0x00000001

ciscoasa#

IKEv1フェーズ2がCisco IOS XEでアップしているかどうかを調べるには、show crypto ipsec saコマンド を入力します。正常な出力は、着信および発信の SPI が表示されます。トラフィックがトンネル を通過する場合は、encaps/decapsカウンタが増加する必要があります。

ランダム データの例は次のとおりです。

<#root>

Router#

show crypto ipsec sa peer 172.16.1.1

interface: GigabitEthernet0/0 Crypto map tag: outside\_map, local addr 172.17.1.1 protected vrf: (none) local ident (addr/mask/prot/port): (10.20.10.0/255.255.255.0/0/0) remote ident (addr/mask/prot/port): (10.10.10.0/255.255.255.0/0/0) current\_peer 172.16.1.1 port 500 PERMIT, flags={origin\_is\_acl,} #pkts encaps: 989, #pkts encrypt: 989, #pkts digest: 989 #pkts decaps: 989, #pkts decrypt: 989, #pkts verify: 989 #pkts compressed: 0, #pkts decompressed: 0 #pkts not compressed: 0, #pkts decompress failed: 0

```
#send errors 0, #recv errors 0
local crypto endpt.: 172.17.1.1, remote crypto endpt.: 172.16.1.1
plaintext mtu 1438, path mtu 1500, ip mtu 1500, ip mtu idb GigabitEthernet3
current outbound spi: 0x9B592959(2606311769)
PFS (Y/N): N, DH group: none
inbound esp sas:
spi: 0x5397114D(1402409293)
transform: esp-256-aes esp-sha-hmac ,
in use settings ={Tunnel, }
conn id: 2003, flow_id: CSR:3, sibling_flags FFFFFFF80004048, crypto map: outside_map
sa timing: remaining key lifetime (k/sec): (4607857/3385)
IV size: 16 bytes
replay detection support: Y
Status: ACTIVE(ACTIVE)
inbound ah sas:
inbound pcp sas:
outbound esp sas:
spi: 0x9B592959(2606311769)
transform: esp-256-aes esp-sha-hmac ,
in use settings ={Tunnel, }
conn id: 2004, flow_id: CSR:4, sibling_flags FFFFFFF80004048, crypto map: outside_map
sa timing: remaining key lifetime (k/sec): (4607901/3385)
IV size: 16 bytes
replay detection support: Y
Status: ACTIVE(ACTIVE)
outbound ah sas:
outbound pcp sas:
```

Router#

### フェーズ1および2の確認

このセクションでは、フェーズ1とフェーズ2の両方の詳細を確認するためにASAまたはCisco IOS XEで使用できるコマンドについて説明します。

ASAで確認するには、show vpn-sessiondbコマンドを入力します。

<#root>

ciscoasa#

show vpn-sessiondb detail 121 filter ipaddress 172.17.1.1

Session Type: LAN-to-LAN Detailed

```
Connection : 172.17.1.1
            : 2
Index
                                    IP Addr : 172.17.1.1
            : IKEv1 IPsec
Protocol
Encryption : IKEv1: (1)AES256 IPsec: (1)AES256
            : IKEv1: (1)SHA1 IPsec: (1)SHA1
Hashing
Bytes Tx
            : 98900
                                  Bytes Rx
                                               : 134504
Login Time : 06:15:52 UTC Fri Sep 6 2024
           : 0h:15m:07s
Duration
IKEv1 Tunnels: 1
IPsec Tunnels: 1
IKEv1:
 Tunnel ID : 2.1
 UDP Src Port : 500
                                      UDP Dst Port : 500
 IKE Neg Mode : Main
                                      Auth Mode
                                                 : preSharedKeys
 Encryption : AES256
                                      Hashing
                                                   : SHA1
 Rekey Int (T): 86400 Seconds
                                      Rekey Left(T): 84093 Seconds
 D/H Group
            : 14
 Filter Name :
IPsec:
 Tunnel ID
              : 2.2
 Local Addr : 10.10.10.0/255.255.255.0/0/0
 Remote Addr : 10.20.10.0/255.255.255.0/0/0
 Encryption : AES256
                                      Hashing
                                                   : SHA1
 Encapsulation: Tunnel
 Rekey Int (T): 3600 Seconds
                                      Rekey Left(T): 3293 Seconds
 Rekey Int (D): 4608000 K-Bytes
                                      Rekey Left(D): 4607901 K-Bytes
 Idle Time Out: 30 Minutes
                                      Idle TO Left : 26 Minutes
           : 98900
                                               : 134504
 Bytes Tx
                                     Bytes Rx
              : 989
 Pkts Tx
                                     Pkts Rx
                                                  : 989
NAC:
 Reval Int (T): 0 Seconds
                                      Reval Left(T): 0 Seconds
                                      EoU Age(T) : 309 Seconds
 SQ Int (T) : 0 Seconds
 Hold Left (T): 0 Seconds
                                      Posture Token:
 Redirect URL :
ciscoasa#
```

Cisco IOS XEで確認するには、show crypto sessionコマンドを入力します。

<#root>

Router#

show crypto session remote 172.16.1.1 detail

Crypto session current status

Code: C - IKE Configuration mode, D - Dead Peer Detection K - Keepalives, N - NAT-traversal, T - cTCP encapsulation X - IKE Extended Authentication, F - IKE Fragmentation

Interface: GigabitEthernet0/0

Uptime: 00:03:36 Session status: UP-ACTIVE Peer: 172.16.1.1 port 500 fvrf: (none) ivrf: (none) Phase1\_id: 172.16.1.1 Desc: (none) IKE SA: local 172.17.1.1/500 remote 172.16.1.1/500 Active Capabilities:(none) connid:1005 lifetime:23:56:23 IPSEC FLOW: permit ip 10.20.10.0/255.255.255.0 10.10.10.0/255.255.255.0 Active SAs: 2, origin: crypto map Inbound: #pkts dec'ed 989 drop 0 life (KB/Sec) 4449870/3383 Outbound: #pkts enc'ed 989 drop 0 life (KB/Sec) 4449868/3383

Router#

# トラブルシュート

このセクションでは、設定のトラブルシューティングに役立つ情報を提供します。

◆ 注: debugコマンドを使用する前に、『<u>debugコマンドの重要な情報</u>』および『<u>IP Securityの</u> <u>トラブルシューティング – debugコマンドの理解と使用</u>』のCiscoドキュメントを参照して ください。

IPSec LAN-to-LAN チェッカー ツール

ASAとCisco IOS XEの間のIPSec LAN-to-LAN設定が有効かどうかを自動的に確認するには、 IPSec LAN-to-LANCheckerツールを使用できます。このツールは、ASAまたはCisco IOS XEルー タからのshow techまたはshow running-configコマンドを受け入れるように設計されています。設定を調べ 、暗号マップベースのLAN-to-LAN IPSecトンネルが設定されているかどうかを検出しようとしま す。これを設定すると、設定のマルチポイント チェックを行い、ネゴシエートされたトンネルの 設定エラーや設定をハイライトします。

ASA のデバッグ

ASAファイアウォールでのIPSec IKEv1トンネルネゴシエーションをトラブルシューティングす るには、次のdebugコマンドを使用できます。

<#root>

debug crypto ipsec 127 debug crypto isakmp 127 debug ike-common 10

💊 注:ASA上のVPNトンネルの数が非常に多い場合、デバッグを有効にする前に、特定のピア

Some state State S

Cisco IOS XEルータのデバッグ

Cisco IOS XEルータでIPSec IKEv1トンネルネゴシエーションをトラブルシューティングするに は、次のdebugコマンドを使用できます。

<#root>

debug crypto ipsec debug crypto isakmp

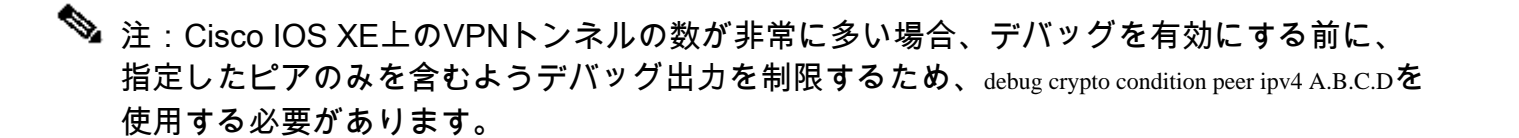

レント:サイト間VPNのトラブルシューティングの詳細は、『<u>一般的なL2Lおよびリモート</u> アクセスIPSec VPNのトラブルシューティング方法について</u>』を参照してください。

# 参考資料

- デバッグ コマンドに関する重要な情報
- IIP Security のトラブルシューティング: debug コマンドの説明と使用
- <u>一般的な L2L およびリモート アクセス IPSec VPN のトラブルシューティング方法について</u>
- ・ <u>IPSec LAN-to-LAN チェッカー</u>
- <u>テクニカル サポートとドキュメント Cisco Systems</u>

翻訳について

シスコは世界中のユーザにそれぞれの言語でサポート コンテンツを提供するために、機械と人に よる翻訳を組み合わせて、本ドキュメントを翻訳しています。ただし、最高度の機械翻訳であっ ても、専門家による翻訳のような正確性は確保されません。シスコは、これら翻訳の正確性につ いて法的責任を負いません。原典である英語版(リンクからアクセス可能)もあわせて参照する ことを推奨します。